# Alibaba Cloud

# Alibaba Cloud Message Queue Pricing

Document Version: 20210628

C-J Alibaba Cloud

## Legal disclaimer

Alibaba Cloud reminds you to carefully read and fully understand the terms and conditions of this legal disclaimer before you read or use this document. If you have read or used this document, it shall be deemed as your total acceptance of this legal disclaimer.

- You shall download and obtain this document from the Alibaba Cloud website or other Alibaba Cloudauthorized channels, and use this document for your own legal business activities only. The content of this document is considered confidential information of Alibaba Cloud. You shall strictly abide by the confidentiality obligations. No part of this document shall be disclosed or provided to any third party for use without the prior written consent of Alibaba Cloud.
- 2. No part of this document shall be excerpted, translated, reproduced, transmitted, or disseminated by any organization, company or individual in any form or by any means without the prior written consent of Alibaba Cloud.
- 3. The content of this document may be changed because of product version upgrade, adjustment, or other reasons. Alibaba Cloud reserves the right to modify the content of this document without notice and an updated version of this document will be released through Alibaba Cloud-authorized channels from time to time. You should pay attention to the version changes of this document as they occur and download and obtain the most up-to-date version of this document from Alibaba Cloud-authorized channels.
- 4. This document serves only as a reference guide for your use of Alibaba Cloud products and services. Alibaba Cloud provides this document based on the "status quo", "being defective", and "existing functions" of its products and services. Alibaba Cloud makes every effort to provide relevant operational guidance based on existing technologies. However, Alibaba Cloud hereby makes a clear statement that it in no way guarantees the accuracy, integrity, applicability, and reliability of the content of this document, either explicitly or implicitly. Alibaba Cloud shall not take legal responsibility for any errors or lost profits incurred by any organization, company, or individual arising from download, use, or trust in this document. Alibaba Cloud shall not, under any circumstances, take responsibility for any indirect, consequential, punitive, contingent, special, or punitive damages, including lost profits arising from the use or trust in this document (even if Alibaba Cloud has been notified of the possibility of such a loss).
- 5. By law, all the contents in Alibaba Cloud documents, including but not limited to pictures, architecture design, page layout, and text description, are intellectual property of Alibaba Cloud and/or its affiliates. This intellectual property includes, but is not limited to, trademark rights, patent rights, copyrights, and trade secrets. No part of this document shall be used, modified, reproduced, publicly transmitted, changed, disseminated, distributed, or published without the prior written consent of Alibaba Cloud and/or its affiliates. The names owned by Alibaba Cloud shall not be used, published, or reproduced for marketing, advertising, promotion, or other purposes without the prior written consent of Alibaba Cloud. The names owned by Alibaba Cloud and/or its affiliates Cloud include, but are not limited to, "Alibaba Cloud", "Aliyun", "HiChina", and other brands of Alibaba Cloud and/or its affiliates, which appear separately or in combination, as well as the auxiliary signs and patterns of the preceding brands, or anything similar to the company names, trade names, trademarks, product or service names, domain names, patterns, logos, marks, signs, or special descriptions that third parties identify as Alibaba Cloud and/or its affiliates.
- 6. Please directly contact Alibaba Cloud for any errors of this document.

## **Document conventions**

| Style        | Description                                                                                                    | Example                                                                                                    |
|--------------|----------------------------------------------------------------------------------------------------|----------------------------------------------------------------------------------------------------|
| A Danger     | A danger notice indicates a situation that<br>will cause major system changes, faults,<br>physical injuries, and other adverse<br>results. | Danger:<br>Resetting will result in the loss of user<br>configuration data.                                          |
| O Warning    | A warning notice indicates a situation<br>that may cause major system changes,<br>faults, physical injuries, and other adverse<br>results. | Warning:<br>Restarting will cause business<br>interruption. About 10 minutes are<br>required to restart an instance. |
| C) Notice    | A caution notice indicates warning<br>information, supplementary instructions,<br>and other content that the user must<br>understand.      | Notice:<br>If the weight is set to 0, the server no<br>longer receives new requests.                                 |
| ? Note       | A note indicates supplemental instructions, best practices, tips, and other content.                                                       | Note: You can use Ctrl + A to select all files.                                                                      |
| >            | Closing angle brackets are used to indicate a multi-level menu cascade.                                                                    | Click Settings> Network> Set network<br>type.                                                                        |
| Bold         | Bold formatting is used for buttons ,<br>menus, page names, and other UI<br>elements.                                                      | Click OK.                                                                                                    |
| Courier font | Courier font is used for commands                                                                                                    | Run the cd /d C:/window command to enter the Windows system folder.                                                  |
| Italic       | Italic formatting is used for parameters and variables.                                                                                    | bae log listinstanceid<br>Instance_ID                                                                                |
| [] or [a b]  | This format is used for an optional value, where only one item can be selected.                                                            | ipconfig [-all -t]                                                                                                   |
| {} or {a b}  | This format is used for a required value, where only one item can be selected.                                                             | switch {active stand}                                                                                                |

# Table of Contents

| 1.Overview                                                     | 05 |
|----------------------------------------------------------------|----|
| 2.Pricing details about the messaging feature                  | 08 |
| 3.Instance editions                                            | 12 |
| 4.Free quotas                                                  | 14 |
| 5.Billing cycles and rules on overdue payments                 | 15 |
| 6.View spending details                                        | 16 |
| 7.Change the billing method from pay-as-you-go to subscription | 18 |
| 8.Operations on Enterprise Platinum Edition instances          | 19 |
| 9.Refund rules and instructions                                | 22 |
| 10.Billing FAQ                                                 | 23 |

## 1.0verview

Message Queue for Apache Rocket MQ

charges you for messaging that is its basic feature. This topic describes the billable items of Message Queue for Apache Rocket MQ

and provides references to the billing of the service.

## Messaging (basic feature)

Messaging is the basic feature of

Message Queue for Apache Rocket MQ

. After you activate

Message Queue for Apache Rocket MQ

, the messaging feature is available by default.

The following figure shows the billable items of the messaging feature.

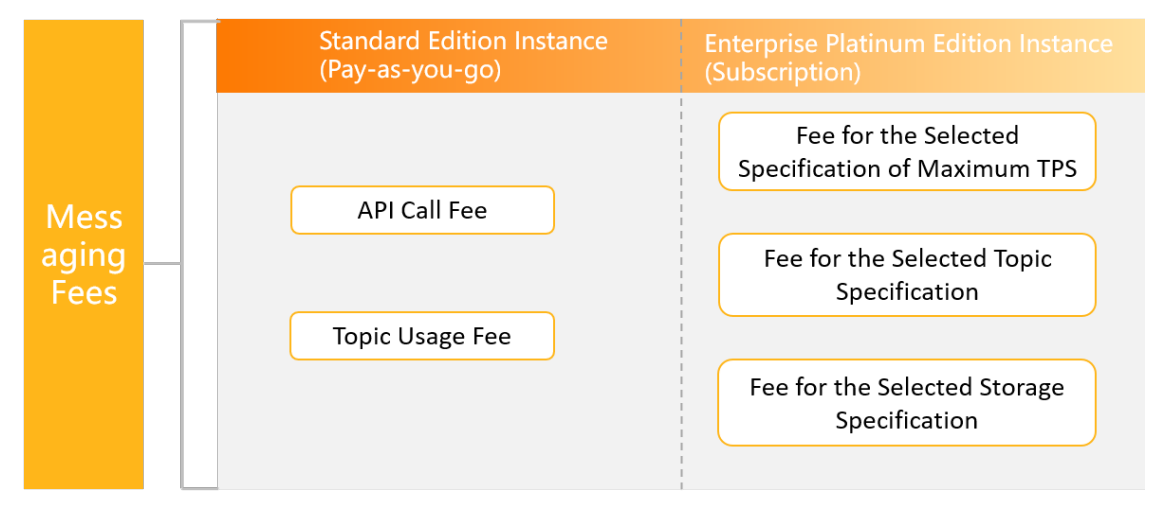

- Messaging fees of a Standard Edition instance = API call fee + Topic usage fee Standard Edition instances are billed on a pay-as-you-go basis. They are applicable to scenarios where the number of messages is small or significantly fluctuates in different periods of time. You are charged only for the messages transmitted and the resources you used. This allows you to maximize resource usage.
- Messaging fees of an Enterprise Platinum Edition instance = Fee for the selected specification of maximum TPS + Fee for the selected topic specification + Fee for the selected storage specification

Enterprise Platinum Edition instances are billed on a subscription basis. They are applicable to scenarios where the service level agreement (SLA) requirements are high or the number of messages is large. The subscription billing method allows you to reserve resources in advance and helps you minimize costs with high discounts.

For more information about the billable items of the messaging feature and related unit prices, see Pricing details about the messaging feature.

For more information about the differences between a Standard Edition instance and an Enterprise Platinum Edition instance in specifications and features, see Instance editions.

## **Billing topics**

按量付费

查看消费明细

> Document Version: 20210628

出账与欠费说明

免费说明

资源包说明

按量付费转包年包月

| 。<br>1993年1月1日(1993年)(1993年)(1993年)<br>1993年(1993年)(1993年)(1993年)(1993年)(1993年)(1993年)(1993年)(1993年)(1993年)(1993年)(1993 |
|----------------------------------------------------------------------------------------------------|
| 企业铂金版实例操作                                                                                                    |
| <b>恳款规则及操作说明</b>                                                                                                    |

| 。<br>1993年1月1日日前1月1日日日(1995年)<br>1993年1月1日日(1995年) |
|----------------------------------------------------|
| 消息收发定价详情                                           |
| 全球消息路由定价详情                                         |

更多参考

实例规格

计费常见问题

#### Pay-as-you-go

View spending details

Billing cycles and rules for overdue payments

Free service quot as

Change the billing method from pay-as-you-go to subscription

#### Subscription

Operations on Enterprise Platinum Edition instances

Refund rules and instructions

#### Pricing details

Pricing details about the messaging feature

#### References

> Document Version: 20210628

Instance editions FAQ

# 2.Pricing details about the messaging feature

Messaging is the basic feature of Message Queue for Apache Rocket MQ . After you activate Message Queue for Apache Rocket MQ , the messaging feature is available by default. This topic describes the pricing details about the messaging feature of Message Queue for Apache Rocket MQ and provides billing examples.

## **Standard Edition instances**

Standard Edition instances are billed on a pay-as-you-go basis. They are applicable to scenarios where the number of messages is small or significantly fluctuates in different periods of time. You are charged only for the messages transmitted and the resources you used. This allows you to maximize resource usage.

Standard Edition instances of

Message Queue for Apache Rocket MQ

are billed on a pay-as-you-go basis and offer free service quotas for some items. The following items are temporarily free. You will be notified by a mobile text message, Alibaba Cloud announcement, or site message if these items are no longer free of charge.

**Note** The following items are free only for pay-as-you-go instances. These items are not free for subscription instances.

- Message accumulation
- The first 20 million API calls per month (cumulative in all regions)

The messaging fees of a Standard Edition instance are calculated by using the following formula.

| Messaging fees | API call fee   |   | Topic usage fee |
|----------------|----------------|---|-----------------|
| messaging rees | <br>AFICALITEE | T | Topic usage ree |

• The following table lists the unit prices for the API call fee. API call fee

|              |                                                     | Unit price by region (USD/1 million calls)                                           |                                                                              |                                                                                                    |  |
|--------------|-----------------------------------------------------|--------------------------------------------------------------------------------------|------------------------------------------------------------------------------|----------------------------------------------------------------------------------------------------|--|
| Billing tier | Number of API<br>calls (100 million<br>calls/month) | China (Hong<br>Kong), Singapore<br>(Singapore),<br>Japan (Tokyo),<br>and UAE (Dubai) | Malaysia (Kuala<br>Lumpur), India<br>(Mumbai), and<br>Indonesia<br>(Jakarta) | China (Shanghai),<br>Australia<br>(Sydney), US<br>(Virginia), US<br>(Silicon Valley),<br>Germany<br>(Frankfurt), and<br>UK (London) |  |
| First tier   | 0~10                                                | 0.45                                                                                 | 0.42                                                                         | 0.31                                                                                                    |  |

| Billing tier | Number of API<br>calls (100 million<br>calls/month) | Unit price by region (USD/1 million calls)                                           |                                                                              |                                                                                                    |  |
|--------------|-----------------------------------------------------|--------------------------------------------------------------------------------------|------------------------------------------------------------------------------|----------------------------------------------------------------------------------------------------|--|
|              |                                                     | China (Hong<br>Kong), Singapore<br>(Singapore),<br>Japan (Tokyo),<br>and UAE (Dubai) | Malaysia (Kuala<br>Lumpur), India<br>(Mumbai), and<br>Indonesia<br>(Jakarta) | China (Shanghai),<br>Australia<br>(Sydney), US<br>(Virginia), US<br>(Silicon Valley),<br>Germany<br>(Frankfurt), and<br>UK (London) |  |
| Second tier  | 10~50                                               | 0.41                                                                                 | 0.38                                                                         | 0.28                                                                                                    |  |
| Third tier   | 50~100                                              | 0.34                                                                                 | 0.31                                                                         | 0.23                                                                                                    |  |
| Fourth tier  | 100~500                                             | 0.3                                                                                  | 0.27                                                                         | 0.20                                                                                                    |  |
| Fifth tier   | More than 500                                       | 0.27                                                                                 | 0.25                                                                         | 0.19                                                                                                    |  |

#### • The following table lists the unit prices for the topic usage fee. Topic usage fee

|              | Number of API<br>calls (100 million<br>calls/topic/day) | Unit price by region (USD/topic/day)                                                 |                                                                              |                                                                                                    |  |
|--------------|---------------------------------------------------------|--------------------------------------------------------------------------------------|------------------------------------------------------------------------------|----------------------------------------------------------------------------------------------------|--|
| Billing tier |                                                         | China (Hong<br>Kong), Singapore<br>(Singapore),<br>Japan (Tokyo),<br>and UAE (Dubai) | Malaysia (Kuala<br>Lumpur), India<br>(Mumbai), and<br>Indonesia<br>(Jakarta) | China (Shanghai),<br>Australia<br>(Sydney), US<br>(Virginia), US<br>(Silicon Valley),<br>Germany<br>(Frankfurt), and<br>UK (London) |  |
| First tier   | 0~10                                                    | 0.45                                                                                 | 0.42                                                                         | 0.31                                                                                                    |  |
| Second tier  | 100~500                                                 | 0.34                                                                                 | 0.31                                                                         | 0.23                                                                                                    |  |
| Third tier   | 500~1000                                                | 0.11                                                                                 | 0.11                                                                         | 0.08                                                                                                    |  |
| Fourth tier  | More than 1,000                                         | 0                                                                                    | 0                                                                            | 0                                                                                                    |  |

#### ? Note

If you use an Alibaba Cloud account to authorize another Alibaba Cloud account, fees are charged to both the Alibaba Cloud accounts. If you use an Alibaba Cloud account to authorize Resource Access Management (RAM) users, the API calls made and topics used by the RAM users are charged to this Alibaba Cloud account.

Assume that you create an instance in the China (Hangzhou) region. The following information shows the messaging data and the number of topics you created on the instance:

- Number of created topics: 20
- Total number of messages produced per day: 1 million (including 500,000 normal messages and 500,000 featured messages)

- Message production-delivery ratio: 1 (1 million messages produced and 1 million messages delivered)
- Average size of a single message: 40 KB

The messaging fees for the instance are calculated in the following way:

• API call fee:

Number of API calls:  $(500,000 + 500,000 \times 5) \times 2 \times (40/4) = 60,000,000$ The unit price varies with the number of API calls. The number 60 million falls in the first tier, and the corresponding unit price is CNY 2/1 million calls. Therefore, the total API call fee is CNY 120 based on the formula:  $(6000/100) \times 2 = 120$ .

• Topic usage fee:

The number of created topics is 20. The unit price varies with the number of API calls. The number of API calls per topic per day is 3 million based on the formula: 60 million/20 = 3 million. The number 3 million falls in the second tier, and the corresponding unit price is CNY 1.5/topic/day. Therefore, the topic usage fee is CNY 30 based on the formula:  $20 \times 1.5 = 30$ .

Messaging fees = API call fee + Topic usage fee = CNY 150

#### Free service quotas

#### **Billable items**

| API调用费用 >                   |  |
|-----------------------------|--|
| Topic资源占用费 >                |  |
| API call fee >              |  |
| Topic usage fee <b>&gt;</b> |  |

#### Unit prices

#### **Billing examples**

#### **Enterprise Platinum Edition instances**

Enterprise Platinum Edition instances are billed on a subscription basis. They are applicable to scenarios where the service level agreement (SLA) requirements are high or the number of messages is large. The subscription billing method allows you to reserve resources in advance and helps you minimize costs with high discounts.

The messaging fees of an Enterprise Platinum Edition instance are calculated by using the following formula:

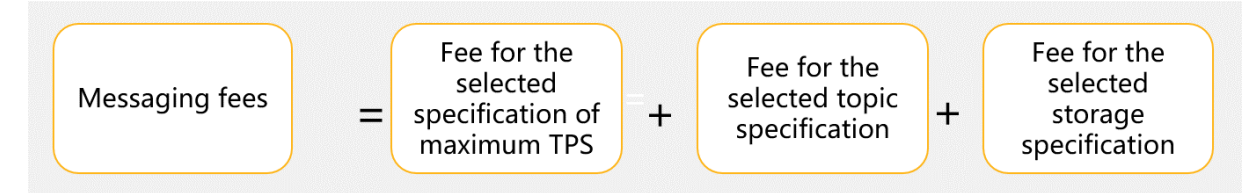

• Fee for the selected specification of maximum TPS: The maximum TPS indicates the maximum total number of messages sent and subscribed to per second. The minimum unit for calculating the number of messages sent and subscribed to is 1 KB of message

body. Assume that 5,000 messages are sent per second, 5,000 messages are delivered per second, and the average message body size for each message is 4 KB. The maximum TPS is 40,000 messages/second based on the formula:  $(4/1) \times (5,000 + 5,000) = 40,000$ .

• Fee for the selected topic specification: The topic specification indicates the maximum number of topics that you can create on the Enterprise Platinum Edition instance.

• Fee for the selected storage specification: The storage specification indicates the size of the exclusive physical storage space for the Enterprise Platinum Edition instance.

For more information about the pricing and examples of Enterprise Platinum Edition instances, visit the buy page of Enterprise Platinum Edition instances.

**Billable items** 

**Billing details** 

# **3.Instance editions**

Message Queue for Apache Rocket MQ

provides instances of the Enterprise Platinum Edition and the Standard Edition. You can choose an appropriate edition based on the following comparison.

The following table compares the Enterprise Platinum Edition and the Standard Edition.

| Item Enterprise Platinum Edition |                                                                                                    | Standard Edition                                                                      |  |
|----------------------------------|----------------------------------------------------------------------------------------------------|---------------------------------------------------------------------------------------|--|
| Billing method                   | Subscription                                                                                                    | Pay-as-you-go (default method)                                                        |  |
| Instance type                    | Dedicated instances, with a dedicated physical node for each instance                                                                                                    | Shared instances, with virtual isolation implemented                                  |  |
|                                  | 99.99%. The cumulative<br>unavailability period cannot<br>exceed 4.3 minutes per month.                                                                                                    |                                                                                       |  |
| Availability                     | Note<br>Message Queue for Apache<br>RocketMQ<br>Enterprise Platinum Edition<br>has been fault-free since it<br>was launched in 2017. It<br>minimizes the risk of<br>business loss.                                                                                                    | 99.9%. The cumulative<br>unavailability period cannot<br>exceed 43 minutes per month. |  |
| Expert service                   | <ul> <li>Product and R&amp;D experts provide online support to help you troubleshoot online issues at the earliest opportunity.</li> <li>Support is provided for sales promotions and business launches.</li> <li>The architecture design, suggestions on high stability, parameter tuning, and best practices for Message Queue for Apache RocketMQ are provided.</li> </ul> | Not supported                                                                         |  |
| Multiple access methods          | Access is allowed from virtual private clouds (VPCs), the classic network, and the Internet.                                                                                                    | Not supported                                                                         |  |

| ltem                                                                                      | Enterprise Platinum Edition                                                                                                    | Standard Edition                                                                             |
|-------------------------------------------------------------------------------------------|----------------------------------------------------------------------------------------------------|----------------------------------------------------------------------------------------------|
| Message retention period                                                                  | A longer message retention<br>period is supported. The<br>message retention period<br>specified when you purchase your<br>instance prevails. | 3 days                                                                                       |
| Message attribute filtering based<br>on SQL statements                                    | SQL statements can be used to<br>filter message attributes. This<br>improves the efficiency of<br>message subscription and<br>processing.    | Not supported                                                                                |
| Transmission encryption                                                                   | Transmission encryption is supported to ensure data security.                                                                                | Not supported                                                                                |
| Ordered Message 2.0 and<br>message subscription in pull<br>mode based on the SDK for Java | Supported                                                                                                    | Not supported                                                                                |
| Message tracing                                                                           | All instances support message tracing by default.                                                                                            | Not supported by default. You<br>must apply based on the topic<br>name or consumer group ID. |

# 4.Free quotas

Some items are free for pay-as-you-go Message Queue for Apache Rocket MQ instances.

The following items are temporarily free. You will be notified by a mobile phone text message, Alibaba Cloud announcement, or site message if the items become billable.

**?** Note The following items are free only for pay-as-you-go instances, instead of subscription instances.

- Message accumulation
- The first 20 million API calls per month (cumulative in all regions)

# 5.Billing cycles and rules on overdue payments

For pay-as-you-go and subscription instances,

Message Queue for Apache Rocket MQ

adopts different billing cycles and releases instances based on different rules. This topic describes the billing cycles and rules on overdue payments of Message Queue for Apache Rocket MQ instances.

# Billing cycle and rules on overdue payments of Standard Edition instances

Instances of

Message Queue for Apache Rocket MQ

Standard Edition are billed in pay-as-you-go mode. The billing cycle of pay-as-you-go instances is 24 hours. On the next calendar day, Alibaba Cloud charges your service use of the previous calendar day, issues a bill, and deducts the service fees from your Alibaba Cloud account balance based on the bill amount. A bill is generally issued within 8 to 10 hours after the current billing cycle ends.

• When your account balance is insufficient to pay the bill amount, Alibaba Cloud suspends the Message Queue for Apache Rocket MQ service for you. This means that you cannot access the Message Queue for Apache Rocket MQ console or make API requests.

• If you do not settle your unpaid bill within 72 hours, Alibaba Cloud releases your Message Queue for Apache Rocket MQ instance and deletes the topics and group IDs that you create in the instance. The released instance and its resources cannot be restored.

## Rules on overdue payments of Enterprise Platinum Edition instances

#### Instances of

Message Queue for Apache Rocket MQ

Enterprise Platinum Edition are billed in subscription mode. After your instance expires, Alibaba Cloud will suspend the service for you. If the instance is not renewed within 168 hours, the system will process the instance and its resources based on the **Post-release Action** of the instance.

- **Delete Resources After Release**: deletes the instance and all its topic and group resources. The resources cannot be restored after they are deleted.
- Change to Standard Edition After Release: changes the instance type from the Enterprise Platinum Edition to the Standard Edition and then bills the instance in pay-as-you-go mode. For more information about the billing details, see Overview. If you no longer need to use the instance, delete the instance and its resources.

For more information about how to configure **Post-release Action**, see Change the post-release action for an instance.

## 6.View spending details

If you have any questions about the spending details on Message Queue for Apache Rocket MQ , view them in the Billing Management console.

- 1. Log on to the Message Queue for Apache Rocket MQ console.
- 2. In the top navigation bar, move the pointer over Expenses and click User Center.
- 3. In the left-side navigation pane, choose **Spending Summary > Spending Summary** to view your spending details.
  - Overview: On the **Spending Summary** page, click **Overview** to view the bills of all services under your account.

| Billing Management                    | nt Bills                                                                                                    |                                                                                                    |  |  |  |  |
|---------------------------------------|----------------------------------------------------------------------------------------------------|----------------------------------------------------------------------------------------------------|--|--|--|--|
| Account Overview                      | Overview Bits Defails                                                                                                    |                                                                                                    |  |  |  |  |
| <ul> <li>Spending Summary</li> </ul>  | fy The total cost for the current month will be generated at the beginning of the next month. You can view and export the bill after 10:00 am on the fourth day of the next month. | The total cast for the current month will be generated at the begroning of the next month. You can view and export the bill after 10 00 am on the fourth day of the next month. |  |  |  |  |
| Spending Summary                      | Billing Circle: 2020-11 Account                                                                                                    |                                                                                                    |  |  |  |  |
| Bill Export                           | Total Cost                                                                                                    | ② Customize Column Options ①, Export Total Cost (CSV)                                                                                                    |  |  |  |  |
| <ul> <li>Corporate Finance</li> </ul> | Currency Total Billing Cycle Account Name Item Pretax Gross Amount Invoice Discount                                                                                                | Deducted By Coupons Round Down Discount Pretax Amount T                                                                                                    |  |  |  |  |
| Account Linking                       | USD Total (2) 2020-11 - 0.000000 USD 0.000000 USD                                                                                                    | 0.000000 USD 0.000000 USD 0.00 USD 0.00 USD 0.00 US                                                                                                    |  |  |  |  |
| Cost Center                           | 4                                                                                                    | ,                                                                                                    |  |  |  |  |
| Bills                                 | Product Cost Summary                                                                                                    | ② Customize Column Options <a href="https://doi.org/10.1016/j.com">https://doi.org/10.1016/j.com</a> (CSV)                                                                      |  |  |  |  |
| Orders                                | Billing Cycle Account Name Product Name $\gamma$ Product Detail $\gamma$ Subscription Type $\gamma$ Item Pretax Gross Amount Invoice Discount Deducted By Coupons Rev              | tound Down Discount Pretax Amount Tax Total Amount Payment Amount Outstanding                                                                                                   |  |  |  |  |
| Contracts                             |                                                                                                    |                                                                                                    |  |  |  |  |
| Usage Records                         | ①No data available.                                                                                                    |                                                                                                    |  |  |  |  |
| Renewal                               | 4                                                                                                    | ,                                                                                                    |  |  |  |  |
| Payment Methods                       |                                                                                                    |                                                                                                    |  |  |  |  |

• Bills: On the **Spending Summary** page, click **Bills** to view bills whose billing cycle is one day. For example, if you continued using

#### Message Queue for Apache Rocket MQ

from 00: 00 on September 28 to 00: 00 on September 29, one bill is displayed.

| Billing Management                   | Bills                                                                                                    |
|--------------------------------------|----------------------------------------------------------------------------------------------------|
| Account Overview                     | Overview Bills Details                                                                                                    |
| <ul> <li>Spending Summary</li> </ul> | Billing Cycle: 2020-11 📄 Account 📃 🗸 Column Cycles: 🙏 Export Billing Overview (CSV)                                                                                                    |
| Spending Summary                     | Billing Cycle Account Name Product Name 🖓 Product Debil 🖓 Subscription Type 🖓 Payment Time Order No/Bill No. Item 🙄 Peters Gross Amount Invoice Discount Deducted By Coupons Round Down Discount Pretex Amount Tax Table                                                                                                    |
| Bill Export                          |                                                                                                    |
| ▼ Corporate Finance                  | ③No data available.                                                                                                    |
| Account Linking                      |                                                                                                    |
| Cost Center                          | * thems paragraphic terms of the second second seco |

**Note** A bill is issued for Message Queue for Apache Rocket MQ every 24 hours. A bill is issued within 8 to 10 hours after the current billing cycle ends, and you can view the bill next day.

• Details: On the **Spending Summary** page, click **Details** to view details about all bills under your account. You can also view the topic usage and API calls of each application in the billing cycle.

| Billing Management                    | Bilis                                                                                                    |
|---------------------------------------|----------------------------------------------------------------------------------------------------|
| Account Overview                      | Overview Bits Details                                                                                                    |
| <ul> <li>Spending Summary</li> </ul>  | 😑 Bill details will be updated in 1 day, earliest billing cycle for Cloud Communication is June 2020 (domain service details are not included).                                                                                                    |
| Spending Summary                      |                                                                                                    |
| Bill Export                           | Billing Lycker: 2020-11 Presource Unoup: All resource Unoup: V Instance Vane V Search                                                                                                    |
| <ul> <li>Corporate Finance</li> </ul> | Statistic liem:  Billing liem Onstance OProduct Occurit Cost Center Statistic Period. Billing Cycle OB/ Day OBling Period                                                                                                    |
| Account Linking                       | S Customize Column Optione 👌 Expert Bitting Overview (CSV)                                                                                                    |
| Cost Center                           | Billing Cycle Cott Center 😨 Account Name 😨 Product Name 😨 Product Name 😨 Product Name 😨 Product Name 😨 Product Name 😨 Instance ID Resource Group Region Billing Item List Price List Price List Price Unit Usage Usage Units Pretax Gross Amount Invoice Discr |
| Bills                                 | () Nn data available                                                                                                    |
| Orders                                | Constant distribute.                                                                                                    |
| Contracts                             | · · · · · · · · · · · · · · · · · · ·                                                                                                    |
| Usage Records                         | themes per page 28 v Total 9 April 2 V C Previous 1 Next >                                                                                                    |

# 7.Change the billing method from pay-as-you-go to subscription

You can change the billing method of your

 ${\tt Message Queue for Apache Rocket MQ}$ 

instance from pay-as-you-go to subscription by upgrading your instance from the Standard Edition to the Enterprise Platinum Edition. This way, you can enjoy the dedicated instance services provided by the Enterprise Platinum Edition.

## Context

- Standard Edition instances use the pay-as-you-go billing method. For more information about billing items, see Overview.
- Enterprise Platinum Edition instances use the subscription billing method. For more information about billing items, see Overview.

### Considerations

If you change the billing method of an instance, the running of the instance will not be affected.

### Procedure

- 1. Log on to the Message Queue for Apache Rocket MQ console.
- 2. In the upper-right corner, choose Upgrade to Enterprise Platinum Edition > Buy Platinum Edition.
- 3. On the **Message Queue for Apache Rocket MQ Enterprise Platinum Edition** page, set parameters and click **Buy Now**. Then, complete the payment as prompted.
- 4. On the Instance Details page, choose Upgrade to Enterprise Platinum Edition > Upgrade to Platinum Edition.
- 5. In the **Upgrade to Platinum Edition** dialog box, select the instance that you want to upgrade and click **OK**.

# 8.Operations on Enterprise Platinum Edition instances

This topic describes how to upgrade, downgrade, renew, and change the post-release action for an Enterprise Platinum Edition instance.

### Context

If you upgrade or downgrade an Enterprise Platinum Edition instance, the changes take effect in the current subscription cycle. If you renew an Enterprise Platinum Edition instance, the changes take effect in the next subscription cycle.

## Upgrade an instance

You can upgrade the specifications of an Enterprise Platinum Edition instance based on your needs.

- Log on to the Message Queue for Apache Rocket MQ console.
- 2. In the left-side navigation pane, click Instances.
- 3. In the top navigation bar, select a region, such as China (Hangzhou).
- 4. On the **Instances** page, find the instance that you want to upgrade, and click the instance name or click **Details** in the **Actions** column.
- 5. On the Instance Details page, click Upgrade in the upper-right corner.
- 6. On the **Upgrade/Downgrade** page, set the parameters, select **Message Queue for Apache Rocket MQ Enterprise Platinum Edition Terms of Service**, and then click **Buy Now**. Then, complete the payment as prompted.

#### Downgrade an instance

You can downgrade the specifications of an Enterprise Platinum Edition instance based on your needs.

**Note** After the specifications of the Enterprise Platinum Edition instance are downgraded, the system returns the refundable amount to your account that you used to purchase the instance.

#### 1. Log on to the Message Queue for Apache Rocket MQ console.

- 2. In the left-side navigation pane, click Instances.
- 3. In the top navigation bar, select a region, such as China (Hangzhou).
- 4. On the **Instances** page, find the instance that you want to downgrade, and click the instance name or click **Details** in the **Actions** column.
- 5. On the Instance Details page, click Downgrade in the upper-right corner.
- 6. On the **Upgrade/Downgrade** page, set the parameters, select **Message Queue for Apache Rocket MQ Enterprise Platinum Edition Terms of Service**, and then click **Buy Now**. Then, complete the payment as prompted.

#### **Renew an instance**

The auto-renewal feature of

#### Message Queue for Apache Rocket MQ

applies only to Enterprise Platinum Edition instances. You can configure auto-renewal for an instance or manually renew an instance as needed.

If you need to use a service for a long time, you can enable the auto-renewal feature. After the autorenewal feature is enabled, the system performs auto-renewal before your resources expire to ensure that your resources and data are not deleted.

Auto-renewal is triggered based on the following rules:

- Auto-renewal is triggered nine days before your instance expires. If auto-renewal fails, it is triggered once a day until it succeeds or until one day before expiration.
- The auto-renewal process starts at 08:00 (UTC+8) every day. However, the actual auto-renewal may take place after 08:00 because the operation is performed sequentially. The majority of auto-renewal operations take place before 18:00 on the same day.
- Expiration time: Assume that an instance expires at 00:00 on December 11. In this case, the day before the expiration date starts at 00:00 on December 10. The sixth day after the expiration date starts at 00:00 on December 17.

#### ? Note

- Auto-renewal is not triggered immediately after you enable it. Auto-renewal is triggered only at the fixed times described in the preceding section.
- If you enable auto-renewal after your instance expires, auto-renewal will not be triggered.
- If you enable auto-renewal after 08:00 on the day before the expiration date, autorenewal may not take effect. To avoid this issue, we recommend that you enable autorenewal in advance.

#### Auto-renewal methods:

- Method 1: Enable auto-renewal for a new purchase
- Method 2: Enable auto-renewal in the Renewal Management console
  - i. Log on to the

Message Queue for Apache Rocket MQ

console. Obtain the value of Instance ID for Renewal: of your Enterprise Platinum Edition instance.

- ii. In the top navigation bar, choose Expenses > Renewal Management.
- iii. On the Renewal page, enter the value of **Instance ID for Renewal:** that you obtained in Step a in the **Instance ID** field, and click **Search**.
- iv. In the Actions column, click Enable Auto Renewal.
- v. Enable auto-renewal as prompted.

If you need to continue using Message Queue for Apache Rocket MQ but auto-renewal is not enabled for your instance, you can manually renew the instance before it expires.

Rules for manual renewal:

- Limits on instances: You cannot renew an instance that has expired for more than seven days.
- Limits on renewal duration: You can renew an instance for one to nine months, one year, two years, or three years.

Manual renewal method:

- 1. Log on to the Message Queue for Apache Rocket MQ console.
- 2. In the left-side navigation pane, click Instances.
- 3. In the top navigation bar, select a region, such as China (Hangzhou).
- 4. On the **Instances** page, find the instance that you want to renew, and click the instance name or click **Details** in the **Actions** column.
- 5. On the Instance Details page, click Renew in the upper-right corner.
- 6. On the **Renew** page, set **Duration**, select **Message Queue for Apache Rocket MQ Enterprise Platinum Edition Terms of Service**, and then click **Buy Now**. Then, complete the payment as prompted.

#### Auto-renewal

#### Manual renewal

#### Change the post-release action for an instance

You can change the action for processing resources based on your business needs after your Enterprise Platinum Edition instance is refunded or released due to expiration.

Message Queue for Apache Rocket MQ provides the following two options:

- **Delete Resources After Release**: deletes the instance and all its topic and group resources. The resources cannot be restored after they are deleted.
- Change to Standard Edition After Release: changes the instance type from the Enterprise Platinum Edition to the Standard Edition and then bills the instance in pay-as-you-go mode. For more information about the billing details, see Overview. If you no longer need to use the instance, delete the instance and its resources.

The default post-release action of an Enterprise Platinum Edition instance is **Delete Resources After Release**. You cannot change the post-release action when you create the instance. You can change the post-release action on the Instance Details page of the instance after you create the instance. To change the post-release action, perform the following steps:

- 1. Log on to the Message Queue for Apache Rocket MQ console.
- 2. In the left-side navigation pane, click Instances.
- 3. In the top navigation bar, select a region, such as China (Hangzhou).
- 4. On the **Instances** page, find the instance for which you want to change the post-release action, and click the instance name or click **Details** in the **Actions** column.
- 5. On the **Instance Details** page, click **Configure Post-release Action** in the upper-right corner.
- In the Configure Post-release Action for Enterprise Platinum Edition Instance panel, select a value for Post-release Action and click OK.
   After the configuration is complete, you can view the value of Post-release Action in the Overview section of the Instance Details page.

# 9.Refund rules and instructions

After you purchase a Message Queue for Apache Rocket MQ

instance, you can apply for a refund. The following section describes the application requirements and steps:

## **Application requirements**

Only Enterprise Platinum Edition instances are eligible for full refunds when the following requirements are met:

- You have not deployed any applications after you purchase a Message Queue for Apache Rocket MQ Enterprise Platinum Edition instance.
- You have not upgraded the Message Queue for Apache RocketMQ Enterprise Platinum Edition instance after you purchase it.

## **Refund methods**

You can submit a ticket. We recommend that you select Financial Support.

# 10.Billing FAQ

- Why am I charged USD 0.45 on a daily basis?
- Why did I receive a bill and get charged today even though I already deleted the topic yesterday?
- Why did I get charged even though I have not used ?
- I saw in the console that is not activated, but why am I billed for?
- How do I disable ?
- The total number of messages in one day was 631,238. However, the number of API calls in the bill was 126,315,056. Where did these API calls come from?
- How can I renew my Enterprise Platinum Edition instance?

### Why am I charged USD 0.45 on a daily basis?

The billing items of Message Queue for Apache Rocket MQ include API calls and topic usage. The usage charges for each topic is USD 0.45/day for the first tier. For more information, see Overview.

# Why did I receive a bill and get charged today even though I already deleted the topic yesterday?

The topic usage charges are calculated from 00:00:00 to 23:59:59 each day, and are billed on the next day. Therefore, the topic that you deleted yesterday had already been counted in the billing system, and you received a bill today. You will not receive a bill tomorrow.

## Why did I get charged even though I have not used

Message Queue for Apache Rocket MQ ?

Log on to the Billing Management console to view your bills and check whether you have used

Message Queue for Apache Rocket MQ

If you do not need to use

Message Queue for Apache Rocket MQ any more, delete all resources in the Message Queue for Apache Rocket MQ console to avoid unnecessary expenses.

#### I saw in the console that

Message Queue for Apache Rocket MQ is not activated, but why am I billed for Message Queue for Apache Rocket MQ ? When your

Message Queue for Apache Rocket MQ

instance has been in arrears for more than 72 hours, Alibaba Cloud will suspend the service. You cannot access the

Message Queue for Apache Rocket MQ

console and

Message Queue for Apache Rocket MQ

API. However, you still must pay the arrears incurred before you release Message Queue for Apache Rocket MQ

## How do I disable

Message Queue for Apache Rocket MQ

?

Delete the topics and group IDs in all regions, stop all producers and consumers, and then delete the corresponding instances.

# The total number of messages in one day was 631,238. However, the number of API calls in the bill was 126,315,056. Where did these API calls come from?

Number of API calls = Number of API calls to send messages + Number of API calls to subscribe to messages + Number of long polling API calls.

A long polling request is an API call generated by a

Message Queue for Apache Rocket MQ

consumer to push a message in real time. Each queue generates a long polling request every 15 seconds. If a message is generated in the queue within these 15 seconds, the long polling request will not be counted.

#### How can I renew my

Message Queue for Apache Rocket MQ Enterprise Platinum Edition instance? For more information, see Operations on Enterprise Platinum Edition instances.